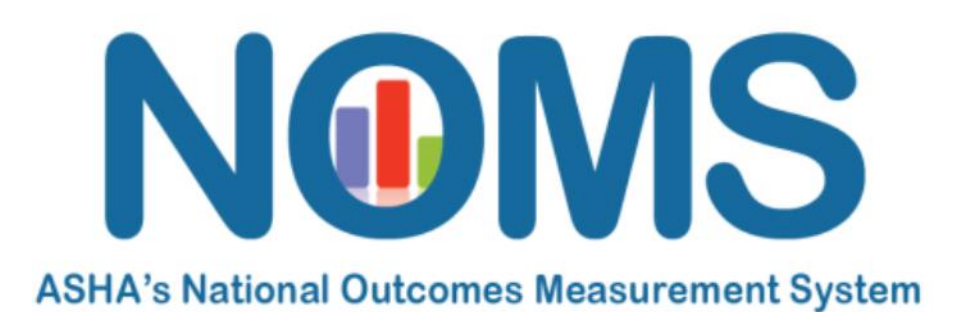

**NOMS Subscriber Dashboard** 

| Section A. Dashboard Overview<br>How do I log in to my dashboard?2                                  |
|----------------------------------------------------------------------------------------------------|
| Section B. Managing Your Facilities<br>How do I manage my facilities (e.g., add/remove facilities)? |
| How do I withdraw my NOMS registration?4                                                            |
| Section C. Managing Your Participants                                                               |
| How do I add or remove a current participant from NOMS?5                                            |
| How do I add a new participant?6                                                                    |
| Section D. Manage your Compliance Issues<br>How do I find my compliance issues?7                    |

# **Section A - Dashboard Overview**

The NOMS dashboard will allow you to easily manage your NOMS registration. From the main dashboard, you will be able to manage your facility/ies (e.g., add/remove facilities), manage your clinicians (e.g., add/remove clinicians), or manage your organization and your SLP compliance (e.g., training, data submission).

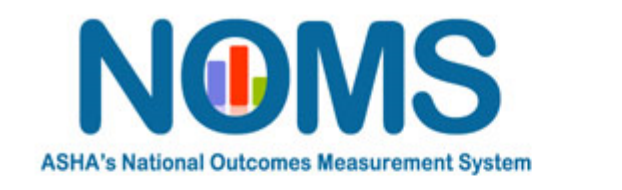

# Welcome to your NOMS Subscriber Dashboard

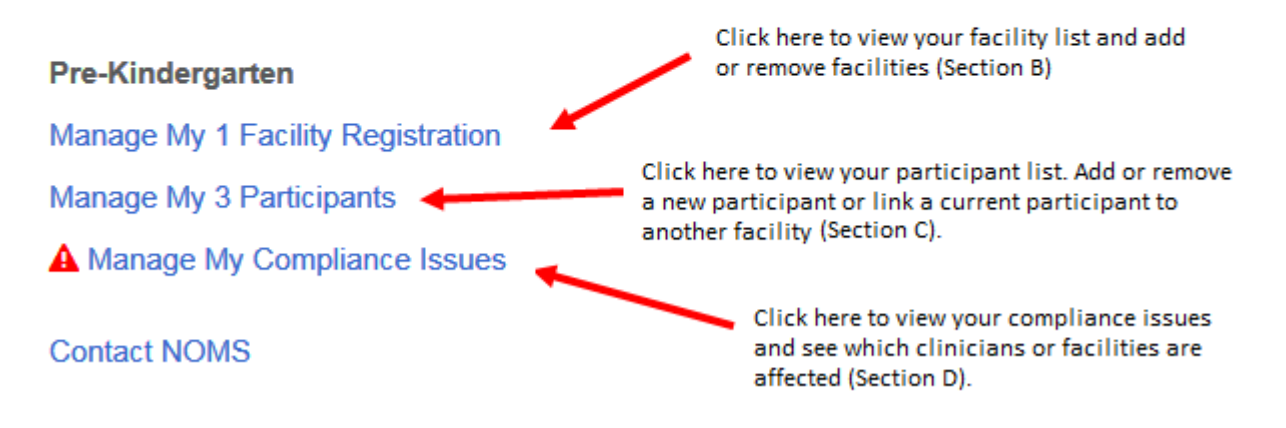

# Log in Instructions

Go directly to the NOMS Dashboard at <u>www.asha.org/SubscriberDashboard</u>. Remember to bookmark the site. You can also get to the NOMS Dashboard from your ASHA Account Page. Click on "My Account" on the top right navigation bar from the ASHA homepage <u>www.asha.org</u>. Once you log in to your account, go the NOMS Subscriber Dashboard under the section Manage NOMS.

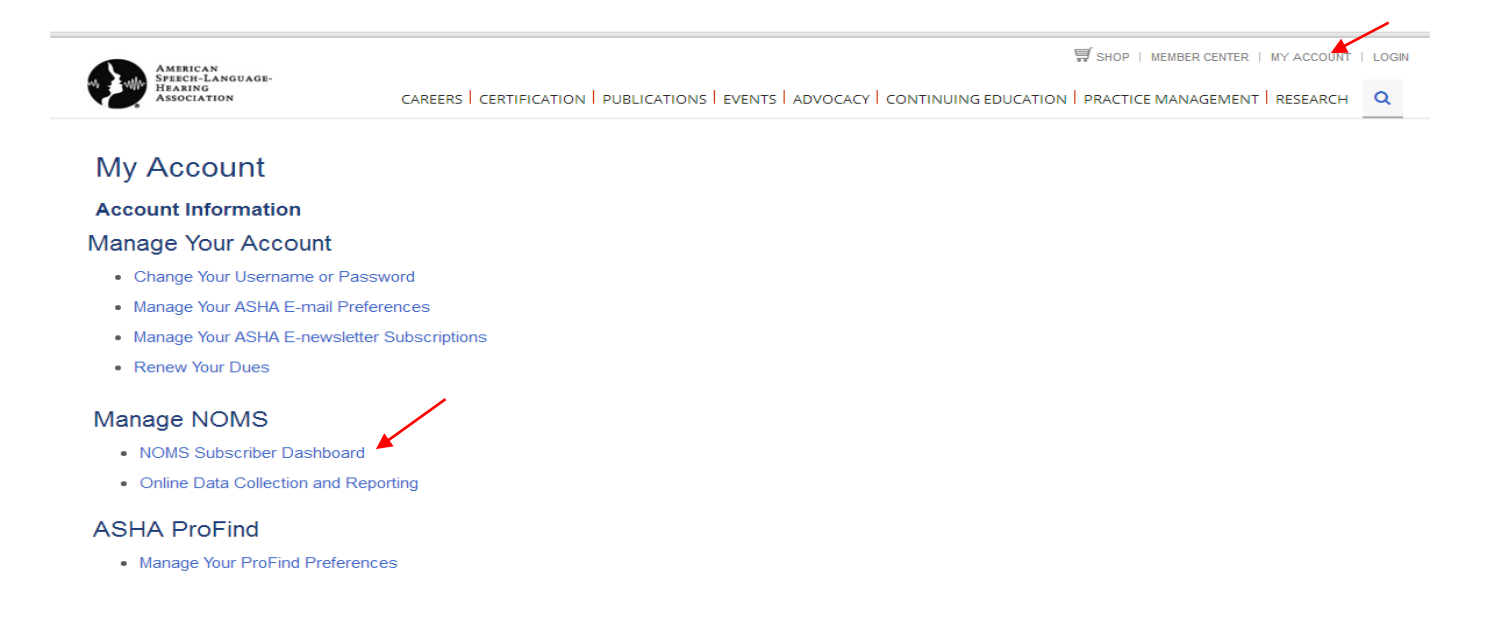

# Section B – Managing Your Facilities

Click on the Manage My Facility or System Registration on the main dashboard to get to your Organization's Profile Page. This page provides general information about your facility/ies, your clinicians, your data submission and compliance.

On your Organization Profile Page, you will be able to:

- 1. Add a new facility or component to NOMS
- 2. Remove one or more facility from NOMS
- 3. Withdraw your entire organization from NOMS
- 4. View your compliance issues

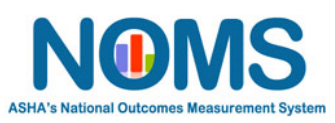

### Welcome to your NOMS Subscriber Dashboard

Pre-Kindergarten Manage My 1 Facility Registration Manage My 3 Participants Manage My Compliance Issues

Contact NOMS

|          |                                                                                  |     | #3                                     |
|----------|----------------------------------------------------------------------------------|-----|----------------------------------------|
|          | (12345678) My Organization Name                                                  |     | Withdraw This Registration             |
| #2       | City, State: Dover, DE                                                           |     | Last NOMS Record Submitted: 04/13/2016 |
| #2       | Component: Adults (Health care)                                                  | £1  | Registration Type: System              |
| <i>,</i> | Total Facilities: 3                                                              | 1   |                                        |
|          | Total Clinicians: 13 (Excluding CFs)                                             |     | Add New Facility or Component [PDF]    |
|          | Percent Certified: 100%     Percent Members: 100%                                |     |                                        |
|          | Total Clinical Fellows: 1 #4                                                     |     |                                        |
|          | ▲ Compliance Issues                                                              |     |                                        |
|          | Organization Compliance Issues                                                   |     |                                        |
|          | Individuals have not completed training within 90 days of enrollment.            |     |                                        |
|          | Participant Compliance Issues                                                    |     |                                        |
|          | Individuals have not completed training within required timeframe after enrollme | nt. |                                        |
|          | Contact NOMS                                                                     |     |                                        |
|          |                                                                                  |     |                                        |

## 1. Add a New Facility or Component to NOMS:

- Click on the Add New Facility or Component link to open and complete an editable PDF. Email the completed form to ASHA's NOMS Administrator.
- Remove One or More Facility from NOMS: This only applies to organizations with more than one facility participating in NOMS.
  - From your organization profile page, click on the Total Facilities link to be directed to the list of your facilities.
  - Put a check mark next to the facility or facilities you wish to remove from NOMS.
     Note: If you have > 500 facilities, you will need to filter by the organization name or state to refine your search.

• Click the Withdraw Selected Facilities button and follow the prompts to discontinue NOMS participation at one or more of your facilities.

| (12345678) My Organization Name                                                                         | Withdrawal Confirmation                                                                                                    |  |  |
|----------------------------------------------------------------------------------------------------|----------------------------------------------------------------------------------------------------|--|--|
| City, State: Dover, DE<br>Component: Adults (Health care)<br>Filter My Facilities<br>Organization Name: | You are about to withdraw the selected facility from NOMS participation. Once you withdraw, you must discontinue use of all NOMS materials, including the Functional Communication Measures (FCM) at the selected facility. |  |  |
| The asterisk *** can be used as a wildcard character. (Ex: *hospital)                                   | Yes, Withdraw Facility(les) No, Cancel Filter Clear Filter                                                                                                    |  |  |
| My Facilities                                                                                           | Add New Facility or Component [PDF]                                                                                                    |  |  |
| Select All Unselect All Note: 'Select All' only refers to the Facilities listed on this page.           | Withdraw Selected Facilities                                                                                                    |  |  |
| (10043521) Facility 1 Dover, DE                                                                         | Last NOMS Record Submitted: 04/06/2016                                                                                                    |  |  |
| ✓ (14082078) Facility 1 Dover, DE                                                                       | Last NOMS Record Submitted: 04/13/2016                                                                                                    |  |  |
| (14083521) Facility 1 Dover, DE                                                                         | Last NOMS Record Submitted: 04/13/2016                                                                                                    |  |  |
| Contact NOMS                                                                                            |                                                                                                    |  |  |

## 3. Withdraw your Entire Organization from NOMS:

- Click on the Withdraw This Registration button to discontinue participation in NOMS and follow the prompts.
- Once you withdraw your registration from NOMS, you will no longer have access to the NOMS dashboard and the NOMS data collection and reporting tool for this component and should discontinue use of all of the NOMS materials, including ASHA's proprietary Functional Communication Measures.

| (14086448) ASHA NOMS Facility                                                                                          | Withdraw This Registration                                                                                                    |
|----------------------------------------------------------------------------------------------------|----------------------------------------------------------------------------------------------------|
| City, State: Rockville, MD                                                                                             | Last NOMS Record Submitted: 03/14/2016                                                                                                    |
| Component: Adults (Health care)                                                                                        | Registration Type: Facility                                                                                                    |
| Total Clinicians: 3 (Excluding CFs)                                                                                    | Add New Facility or Component [PDF]                                                                                                    |
| Percent Certified: 100%     Percent Members: 100%                                                                      | Withdrawal Confirmation                                                                                                    |
| Total Clinical Fellows: 2                                                                                              |                                                                                                    |
| Compliance Issues Organization Compliance Issues Individuals have not completed training within 90 days of enrollment. | You are about to withdraw the last facility from NOMS. If you proceed, you will no<br>longer have access to the NOMS data collection and reporting tool and, as per the<br>terms of the agreement, you will need to discontinue use of all NOMS materials,<br>including ASHA's proprietary Functional Communication Measures for this<br>component. |
| Participant Compliance Issues                                                                                          | Are you sure?                                                                                                    |
| Individuals have not completed training within required timeframe after enro                                           |                                                                                                    |
| Contact NOMS                                                                                                    | Yes, Withdraw Registration No, Cancel                                                                                                    |

# Section C – Managing Your Participants

This page provides information about each participant. From this page, you can filter by component, participant type (i.e., clinician or CF), training status (i.e., registered user or user-intraining), compliance issue (e.g., participants who are no longer certified) or search by participant name or ID number. Note: If you have > 500 participants, you will need to execute one or more of the filters to refine and display your results.

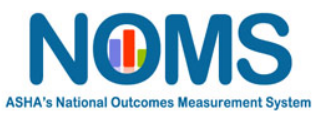

| Welcome to your NOMS Subscriber Dashboard |
|-------------------------------------------|
| Pre-Kindergarten                          |
| Manage My 1 Facility Registration         |
| Manage My 3 Participants                  |
| A Manage My Compliance Issues             |
| Contact NOMS                              |

## 1. Add or Remove a Current Participant from a Facility:

• From the main dashboard select Manage My Participants to be directed to a list of your participants.

Locate and click on the name of the participant to open the Participant Profile Page. •

|                                                                    |              | Home / My Account / NOMS Dashboa                  | ard |
|--------------------------------------------------------------------|--------------|---------------------------------------------------|-----|
| Filter My Participants<br>Organization:                            |              |                                                   |     |
| All                                                                |              |                                                   | ~   |
| Sub-Facility:                                                      |              |                                                   |     |
|                                                                    |              |                                                   | ~   |
| Registration Type:                                                 |              | Participant Type:                                 |     |
| All                                                                | $\checkmark$ | All                                               | ~   |
| Component:                                                         |              | Training Status:                                  |     |
| Adults (Health care)                                               | $\checkmark$ | All                                               | ~   |
| Compliance Issue:                                                  |              |                                                   |     |
| All                                                                |              |                                                   | ~   |
| Participant Name:                                                  |              | NOMS Participant ID:                              |     |
|                                                                    |              |                                                   |     |
| The asterisk *** can be used as a wildcard character. (Ex: *smith) |              | Filter Clear Filter                               |     |
| My Participants                                                    |              | Add New Participant                               |     |
| (00000001) John Doe                                                |              | Participant Type: Clinical Fellow                 |     |
| Component: Adults (Health care)                                    |              | Training Status: Registered User as of 03/31/2015 |     |
| (000002) Susan Smith                                               |              | Participant Type: Clinician                       |     |
| Component: Adults (Health care)                                    |              | Training Status: User-in-training                 |     |
| Compliance Issues                                                  |              |                                                   |     |
| (0000003) Paul Jones                                               |              | Participant Type: Clinician                       |     |
| Component: Adults (Health care)                                    |              | Training Status: Registered User as of 03/31/2015 |     |

To remove a current participant, choose one or more facilities that the participant is currently linked to and click the Withdraw Participant button. **To add**, select Add Participant to Another Facility.

|                                         |                                      | Home T My Account T NOME Davidocant                                                                             |
|-----------------------------------------|--------------------------------------|----------------------------------------------------------------------------------------------------|
| Participant Profile Page                |                                      |                                                                                                    |
| [XXXXX001] Doe Jane                     |                                      |                                                                                                    |
| City, State: Rockville, MD              |                                      | Component: Pre-Kindergarten                                                                                     |
| Is Certified? Yes                       | is Member? Yes                       | Training Status: Registered user as of 10/07/2013                                                               |
| Select All Unselect All                 |                                      | Add PerScipant Is Another Facility Webdawe Participant                                                          |
| Note: Select All only relative to the P | acitities fislad on this page.<br>Av |                                                                                                    |
|                                         |                                      |                                                                                                    |
| C (14086448) ASHA NOMS<br>Rockville, MD | Test Facility                        |                                                                                                    |
| Contact NOMS                            |                                      | Environment and an and an and an and an and an and an and an and an and an and an and an and an and an and an a |

• On the Add Participant page, select a Participant Type (i.e., clinician or clinical fellow) and the Facility Name and click "Add Participant". If you select the name of a system registration, a list of facilities associated with that system will appear for you to choose from. To add the same participant to more than one facility, complete this form again.

| American<br>Speech-Language-<br>Hearing<br>Association CAREERS | CERTIFICATION   PUBLICATIONS   EVENTS   ADVOCACY | CONTINUING EDUCATION   PRACTICE MANAGEMENT   RESEA |
|----------------------------------------------------------------|--------------------------------------------------|----------------------------------------------------|
|                                                                |                                                  | Home / My Account / NOMS                           |
| Add Participant                                                |                                                  |                                                    |
| Acct #: XXXXXX01                                               | Name: Doe Jane                                   | CCC Status: CCC-SLP more                           |
| City, State: Rockville, MD                                     | Is Certified? Yes                                | Is Member? Yes                                     |
| Participant Type:                                              |                                                  |                                                    |
| Assign participant to selected facilities:                     |                                                  |                                                    |
| Organization Name:                                             |                                                  |                                                    |
| Note: Only the active facilities for which this partie         | ipant is not already registered are displayed.   |                                                    |
| Add Participant Find Another Participant                       | Back to Participant List                         |                                                    |
| Contact NOMS                                                   |                                                  |                                                    |

# 2. Add a New Participant:

• From the "Filter My Participants" page click on "Add New Participant"

| Organization:                                                                                                    |   |                                                                                                    |   |
|----------------------------------------------------------------------------------------------------|---|----------------------------------------------------------------------------------------------------|---|
| All                                                                                                    |   |                                                                                                    | ~ |
| Sub-Facility:                                                                                                    |   |                                                                                                    |   |
|                                                                                                    |   |                                                                                                    | ~ |
| Registration Type:                                                                                                    |   | Participant Type:                                                                                                    |   |
| All                                                                                                    | ~ | All                                                                                                    | ~ |
| Component:                                                                                                    |   | Training Status:                                                                                                    |   |
| Pre-Kindergarten                                                                                                    | ~ | All                                                                                                    | ~ |
| Compliance Issue:                                                                                                    |   |                                                                                                    |   |
| All                                                                                                    |   |                                                                                                    | ~ |
| Participant Name:                                                                                                    |   | NOMS Participant ID:                                                                                                    |   |
|                                                                                                    |   |                                                                                                    |   |
| The asterisk "#" can be used as a wildcard character. (Ex: *smith)                                                                                                    |   | Tiller Clear Filler                                                                                                    |   |
|                                                                                                    |   | Filter Clear Filter                                                                                                    |   |
|                                                                                                    |   |                                                                                                    |   |
|                                                                                                    |   |                                                                                                    |   |
| My Participants                                                                                                    |   | Add New Participant                                                                                                    |   |
| (00000001) Jane Doe                                                                                                    |   | Add New Participant                                                                                                    |   |
| (0000001) Jane Doe<br>Component: Pre-Kindergarten                                                                                                    |   | Add New Participant                                                                                                    |   |
| (00000001) Jane Doe<br>Component: Pre-Kindergarten                                                                                                    |   | Add New Participant                                                                                                    |   |
| (00000001) Jane Doe<br>Component: Pre-Kindergarten<br>(00000002) Susan Smith                                                                                                    |   | Add New Participant                                                                                                    |   |
| My Participants (0000001) Jane Doe Component: Pre-Kindergarten (0000002) Susan Smith Component: Pre-Kindergarten                                                                              |   | Add New Participant                                                                                                    |   |
| My Participants (00000001) Jane Doe Component: Pre-Kindergarten (00000002) Susan Smith Component: Pre-Kindergarten (00000003) Paul Jones                                                      |   | Add New Participant                                                                                                    |   |
| My Participants (00000001) Jane Doe Component: Pre-Kindergarten (00000002) Susan Smith Component: Pre-Kindergarten (00000003) Paul Jones Component: Pre-Kindergarten                          |   | Add New Participant Vipe: Clinician<br>Training Status: Registered User as of 10/07/2013<br>Participant Type: Clinical Fellow<br>Training Status: Registered User as of 10/28/2013<br>Participant Type: Clinician<br>Training Status: Registered User as of 08/15/2013                                |   |
| My Participants (00000001) Jane Doe Component: Pre-Kindergarten (00000002) Susan Smith Component: Pre-Kindergarten (00000003) Paul Jones Component: Pre-Kindergarten (00000004) Mary Williams |   | Add New Participant Vipe: Clinician<br>Training Status: Registered User as of 10/07/2013<br>Participant Type: Clinical Fellow<br>Training Status: Registered User as of 10/28/2013<br>Participant Type: Clinician<br>Training Status: Registered User as of 08/15/2013<br>Participant Type: Clinician |   |

Contact NOMS

• On the Find and Add Participant page, enter the participant's account number or name and state to filter. Click on the participant's name.

| Enter a valid ASHA Account Numb          | er or search by an individual's first or last r | name and location. |                    |        |
|------------------------------------------|-------------------------------------------------|--------------------|--------------------|--------|
| J-digit ASHA Account Number:             |                                                 |                    |                    |        |
| 0000008                                  |                                                 |                    |                    |        |
| .ast Name:                               |                                                 | First Name:        |                    |        |
|                                          |                                                 |                    |                    |        |
| "he asterisk "*" can be used as a wildca | ard character. (Ex: *smith)                     |                    |                    |        |
| State:                                   |                                                 | Contact NOMS       | to Add Participant |        |
|                                          |                                                 |                    |                    |        |
| Filter Clear Filter Back to P            | articipant List                                 |                    |                    |        |
|                                          | /                                               |                    |                    |        |
|                                          |                                                 |                    |                    |        |
| Name                                     | CCC Status                                      | City               | State              | Acct # |

 Select a Participant Type (i.e., clinician or clinical fellow) and the Organization Name and click "Add Participant". If you select the name of a system registration, a list of facilities associated with that system will appear for you to choose from. To search for and add another new participant, click "Find Another Participant".

| Acct #: XXXXXX01                                      | Name: Doe Jane                                  | CCC Status: CCC-SLP more |
|-------------------------------------------------------|-------------------------------------------------|--------------------------|
| City, State: Rockville, MD                            | Is Certified? Yes                               | Is Member? Yes           |
| Participant Type:                                     |                                                 |                          |
|                                                       |                                                 |                          |
| Assign participant to selected facilities:            |                                                 |                          |
| Organization Name:                                    |                                                 |                          |
|                                                       |                                                 | $\checkmark$             |
| Note: Only the active facilities for which this parti | cipant is not already registered are displayed. |                          |
|                                                       |                                                 |                          |

# Section D - Manage your Compliance Issues

 From the main dashboard select Manage My Compliance Issues to be directed to a list of your compliance issues that need to be resolved. You can also view a list of your compliance issues on your organization profile page.

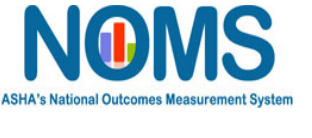

### Welcome to your NOMS Subscriber Dashboard

Adults (Health care) Manage My 1 Facility Registration Manage My 5 Participants Manage My Compliance Issues

### Contact NOMS

• Click on the specific compliance issue to view the facility or individual(s) with that compliance issue.

# Compliance Issues for Pre-Kindergarten Component Organization Compliance Issues No data submissions have been received for at least 180 days. Participant Compliance Issues Participant is not an ASHA member. Participant is not ASHA certified.

Contact NOMS

• You can also filter by compliance issue (e.g., participants who are no longer certified, participant has not completed the training, all compliance issues) from your organization's participant list.

|                                                                                                    |             |                                   | Home / My Account / NOMS Dashboard |
|----------------------------------------------------------------------------------------------------|-------------|-----------------------------------|------------------------------------|
| Filter My Participants<br>Organization:                                                                                                    |             |                                   |                                    |
| ASHA NOMS Test Facility                                                                                                    |             |                                   | •                                  |
| Sub-Facility:                                                                                                    |             |                                   |                                    |
|                                                                                                    |             |                                   | Ŧ                                  |
| Registration Type:                                                                                                    |             | Participant Type:                 |                                    |
| Facility                                                                                                    | •           | All                               | •                                  |
| Component:                                                                                                    |             | Training Status:                  |                                    |
| Adults (Health care)                                                                                                    | *           | All                               | •                                  |
| Compliance Issue:                                                                                                    |             |                                   |                                    |
| Individuals have not completed training within required timeframe after enrolling                                                                                             | ent.        |                                   | *                                  |
| All<br>None<br>Participant is not ASHA certified.<br>Individuals have been classified as Clinical Fellow Participants longer than allow<br>Participant is not an ASHA member. | ved timefra | ame.                              |                                    |
| Individuals have not completed training within required timeframe after enrollme                                                                                              | ent.        |                                   |                                    |
| My Participants                                                                                                    |             | Add New Participant               |                                    |
|                                                                                                    |             | Participant Type: Clinician       |                                    |
| (01234567) Jane Doe<br>Component: Adults (Health care)                                                                                                    |             | Training Status: User-in-Training |                                    |
|                                                                                                    |             | nannig otatas. Osci-in-iraliilig  |                                    |
| Compliance issues                                                                                                    |             |                                   |                                    |
|                                                                                                    |             |                                   |                                    |

Contact NOMS